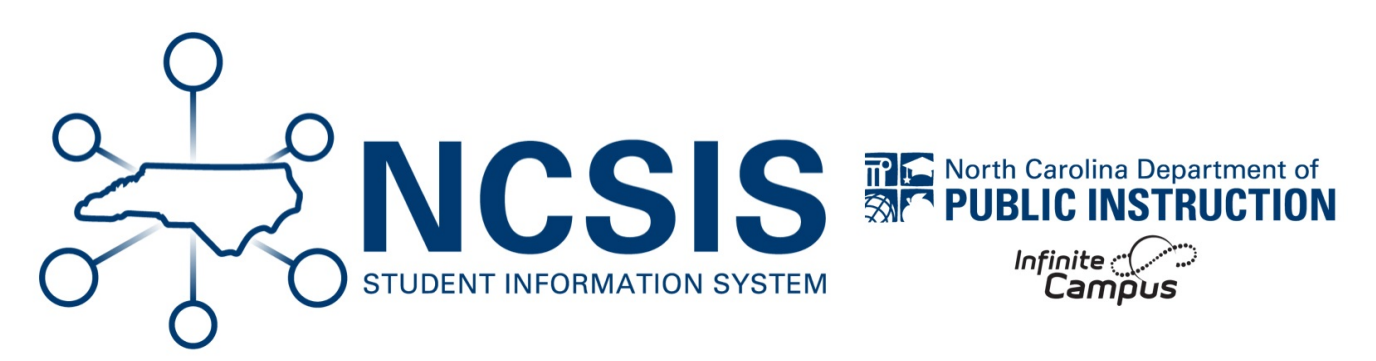

# **End Enrollments for EOY**

06/12/2025 7:59 am EDT

### **Last Instructional Day**

Scheduling & Courses > Calendar Setup > Day Setup

- The last day of school should be the actual last day that students were in the building and receiving instruction.
- The instruction checkbox should be marked for the last day.
- This date should also match the end date in the last term for the current year.
- If this date has changed, make sure that School Months have been updated for PMR.

| ay Setup                                                                                                 | 公                       |                                             |                        |                        |                        |             | Scheduling & Cours |
|----------------------------------------------------------------------------------------------------|-------------------------|---------------------------------------------|------------------------|------------------------|------------------------|-------------|--------------------|
| Save Day/D                                                                                               | ay Events 🛛 😣 Delet     | e Day/Day Events                            | Day Reset Q            | Day Rotation           | Print 🗧 Print Rotation | n 🕒 Multi D | ay Event           |
| <<                                                                                                    |                         |                                             | May 2025               |                        |                        | >>          |                    |
| Sun                                                                                                    | Mon                     | Tue                                         | Wed                    | Thu                    | Fri                    | Sat         |                    |
|                                                                                                    |                         |                                             |                        | 01<br>Regular School D | 02<br>Regular School E | 03          |                    |
| 04                                                                                                    | 05<br>Regular School A  | 06<br>Regular School B                      | 07<br>Regular School C | 08<br>Regular School D | 09<br>Regular School E | 10          |                    |
| 11                                                                                                    | 12<br>Regular School A  | 13<br>Regular School B                      | 14<br>Regular School C | 15<br>Regular School D | 16<br>Regular School E | 17          |                    |
| 18                                                                                                    | 19<br>Regular School A  | 20<br>Regular School B                      | 21<br>Regular School C | 22<br>Regular School D | 23<br>Regular School E | 24          |                    |
| 25                                                                                                    | 26                      | 27                                          | 28                     | 29                     | 30                     | 31          |                    |
| bay Detail<br>Jate<br>16/23/2025<br>Period Schedule<br>Regular School E<br>School Day<br>✓<br>Start Time | Instruction<br>End Time | Day #<br>162<br>Attendance<br>Duration<br>0 |                        |                        |                        |             |                    |
| Type  CR: Early Re  Add DayEvent                                                                         | lease                   | Duration In:<br>Mi                          | st.<br>nutes<br>00     |                        |                        |             |                    |
| Rended Learning                                                                                          | Groups ?                |                                             |                        |                        |                        |             |                    |

## **End Enrollments**

Student Information > General Student Administration > Enrollment End Batch Wizard

Prior to ending enrollments for the current school year, ensure to roll enrollments forward into the future school year using the Enrollment Roll Forward Wizard (https://kb.infinitecampus.com/help/enrollment-roll-forward).

- Make sure to **end graduating students' enrollments** prior to ending all student enrollments (if applicable). See the Graduation Checklist (https://ncdepartmentofpublicinstruction.knowledgeowl.com/home/graduation-checklist) for more information.
- · Make sure to end retention students' enrollments prior to ending all student enrollments.
- Run the Enrollment End Batch Wizard (https://kb.infinitecampus.com/help/enrollment-end-batch) process to end enrollments for all students. Students with existing end dates and end statuses will not be changed when running this process.
- The End Date should be the last instructional day of the calendar.
- Select the PR: Promoted as the local end status.
- ECS students who return for another year in grade 12, should have an end date of the **last instructional day** of the calendar, and an **PR: Promoted** local end status. Follow the steps to Adding an XG Flag (https://ncdepartmentofpublicinstruction.knowledgeowl.com/home/adding-xg-flag) article to add an XG flag. The student should have a future enrollment in grade 12.

### **End Enrollments in Program Schools**

Student Information > General Student Administration > Enrollment End Batch Wizard

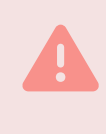

Prior to ending enrollments for the current school year, ensure to roll enrollments forward into the future school year using the Enrollment Roll Forward Wizard (https://kb.infinitecampus.com/help/enrollment-roll-forward).

- Run the Enrollment End Batch Wizard (https://kb.infinitecampus.com/help/enrollment-end-batch) process to end enrollments for all students. Students with existing end dates and end statuses will not be changed when running this process.
- The End Date should be 06/30/20YY.
- Select the PR: Promoted as the local end status.

# Enrollment Cleanup Wizard (https://kb.infinitecampus.com/help/enrollment-cleanup-

wizard)

#### Student Information > General Student Administration > Enrollment Cleanup Wizard

- The **Delete** Enrollments calendar selection should be the **current** year calendar.
- The **Update** Enrollments calendar selection should be the **future** year calendar. The student filter should include students whose future year enrollment should be updated.
- Run the Delete Enrollments selection **weekly** to ensure future enrollments for withdrawn students are deleted in the future year.

- Make sure the calendar context is the future year.

NCSIS Knowledgebase | Article: End Enrollments for EOY | Last Updated: 06/12/2025 7:59 am EDT